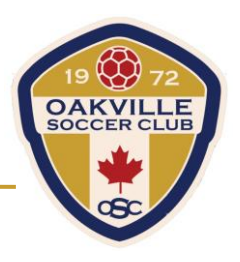

1. Log in to your Powerup account, then click the "Edit My Profile" under the "Profile" Tab

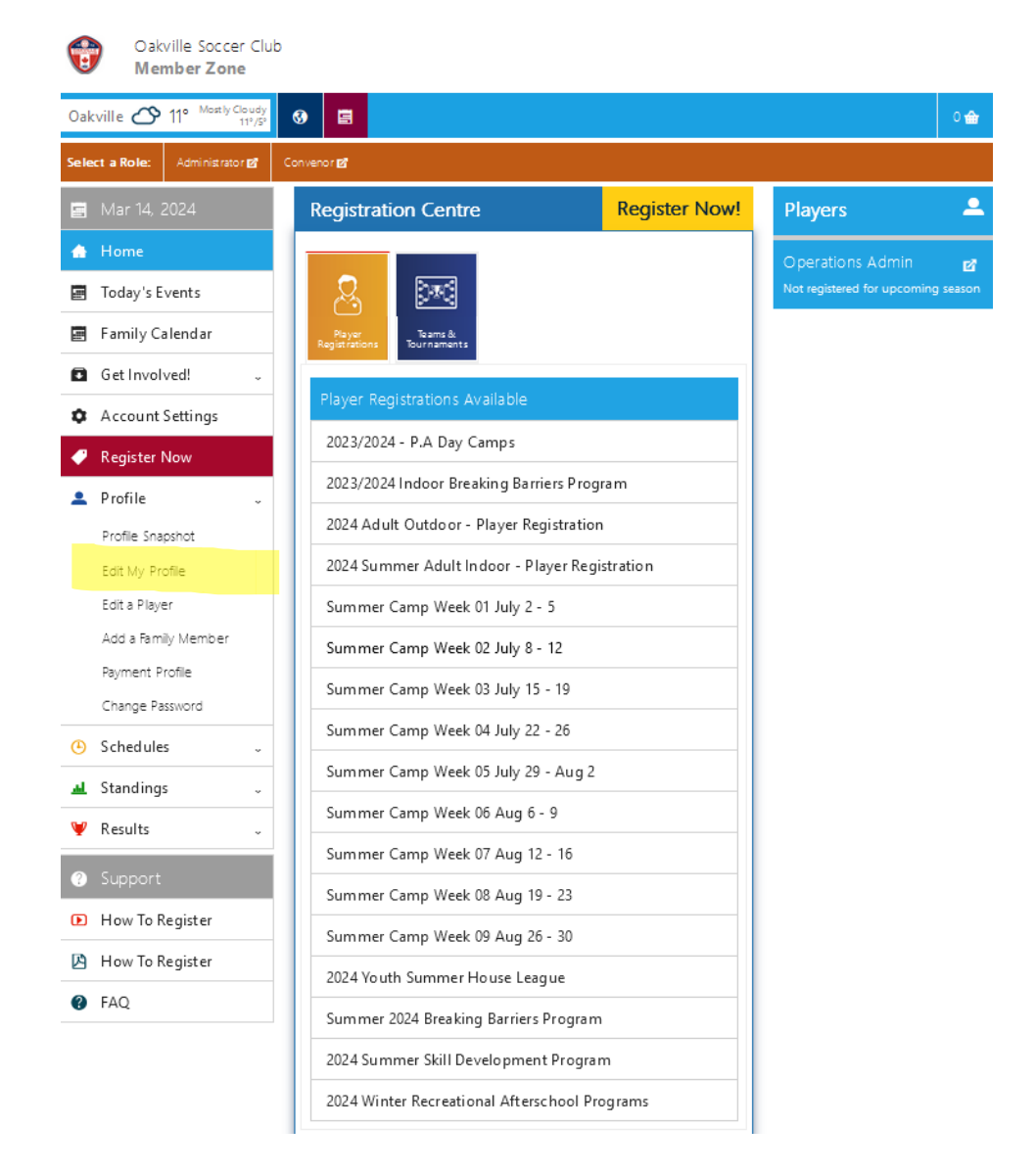

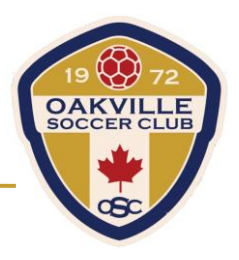

2. Click "Edit Photo" under your Player Photo.

| Oakville Soccer Clu<br>Member Zone          | b                                       |                                       |     |  |
|---------------------------------------------|-----------------------------------------|---------------------------------------|-----|--|
| Oakville 🔗 11° Mostly Cloudy<br>11°/5°      | <b>9 Ξ</b>                              |                                       | 0 🏠 |  |
| Select a Role: Administrator 27 Convenor 27 |                                         |                                       |     |  |
| 📰 Mar 14, 2024                              | 🔔 Customer / Guar                       | dian Profile                          |     |  |
| 🖨 Home                                      | Operations Admin                        |                                       |     |  |
| Today's Events                              |                                         |                                       |     |  |
| 🖪 Family Calendar                           | Customer / Guardian Profile             | Spouse or Supplementary Guardian Info |     |  |
| Get Involved! -                             | Please enter your personal information. |                                       |     |  |
| Account Settings                            | First Name *                            | Player Photo                          |     |  |
| 🧳 Register Now                              | Operations                              |                                       |     |  |
| 💄 Profile 🗸                                 | Middle Name                             |                                       |     |  |
| Schedules                                   |                                         |                                       |     |  |
| 🔟 Standings 🗸                               | Last Name * Admin                       |                                       |     |  |
| ¥ Results ↓                                 | Chosen Name                             |                                       |     |  |
| ③ Support                                   |                                         |                                       |     |  |
| ● How To Register                           | Email Address *                         |                                       |     |  |
| 🖪 How To Register                           | Home Phone *                            |                                       |     |  |
| FAQ                                         | (905) 849-4436                          | See Full Size 🔽 Edit Photo            |     |  |

3. Select "Browse..." to choose a photo of yourself to upload. Once you have selected the photo, click "upload".

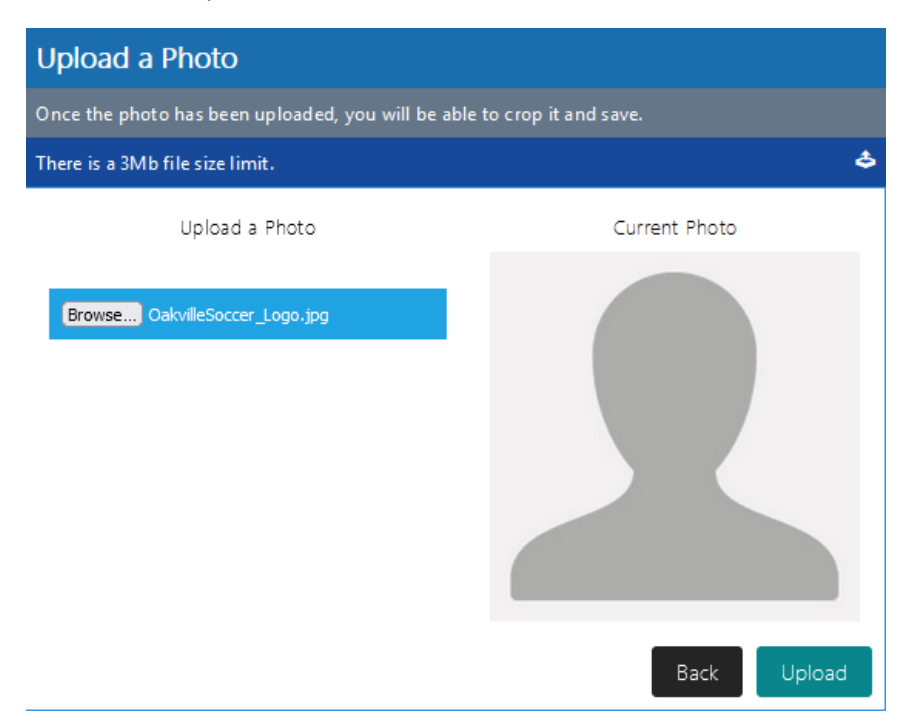

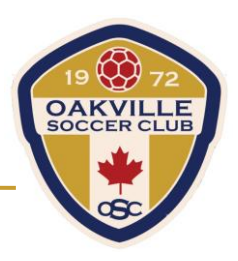

- 4. Crop the image of yourself to your choosing. \*Please choose a photo that is easily identifiable No hats / Sunglasses. This will make it easier for match officials to identify you on the game sheet\*
- 5. Once you have cropped the image, select "Saved Cropped Photo."

## Crop the Photo

## **Uploaded Image**

- Drag the Zoom slider to enlarge the photo
- Drag either the image, or the crop rectangle with your mouse to select positioning
- Adjust the yellow borders with your mouse to refine the crop area
- Optionally, enter the numeric Width and Height in the boxes

| Width: | Height:             |         |
|--------|---------------------|---------|
| 397.5  | <mark>4</mark> 97.5 |         |
| Save   | Cropped             | d Photo |

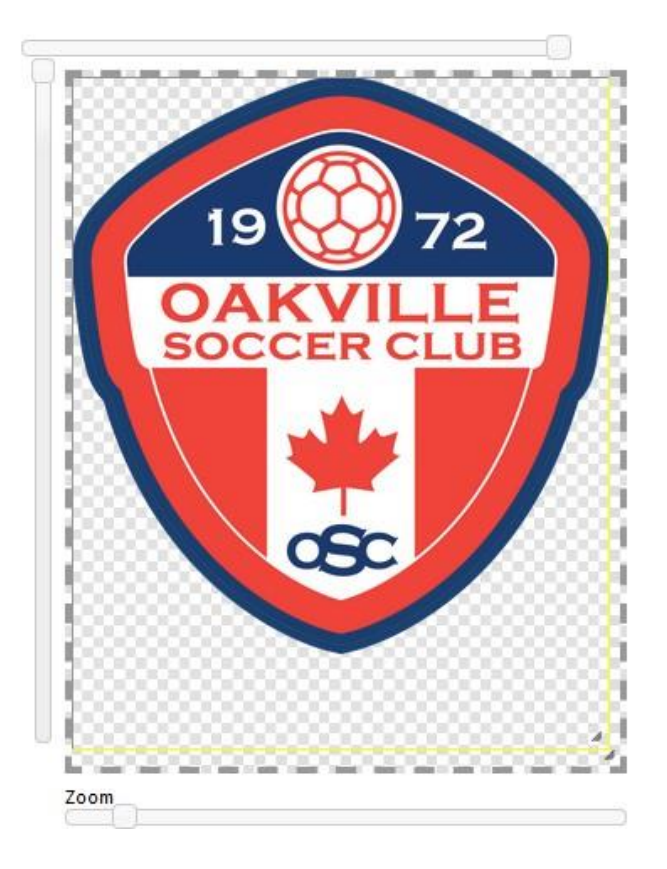

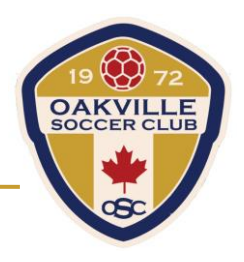

## 6. Once your photo is successfully uploaded, it will show under your Player Photo.

| Customer / Guardian Profile Spouse      | or Supplementary Guardian Info |  |  |  |
|-----------------------------------------|--------------------------------|--|--|--|
| Please enter your personal information. |                                |  |  |  |
| First Name *<br>Operations              | Player Photo                   |  |  |  |
| Middle Name<br>Last Name *              |                                |  |  |  |
| Admin<br>Chosen Name                    | SOCCER CLUB                    |  |  |  |
| Email Address *                         |                                |  |  |  |
| operationsadmin@oakvillesoccer.ca       | OSC                            |  |  |  |
| Home Phone *                            |                                |  |  |  |
| (905) 849-4436                          |                                |  |  |  |
| Business Phone                          |                                |  |  |  |
| Mobile Phone                            | See Full Size 🗹 Edit Photo 🗵   |  |  |  |